## **Registration procedure**

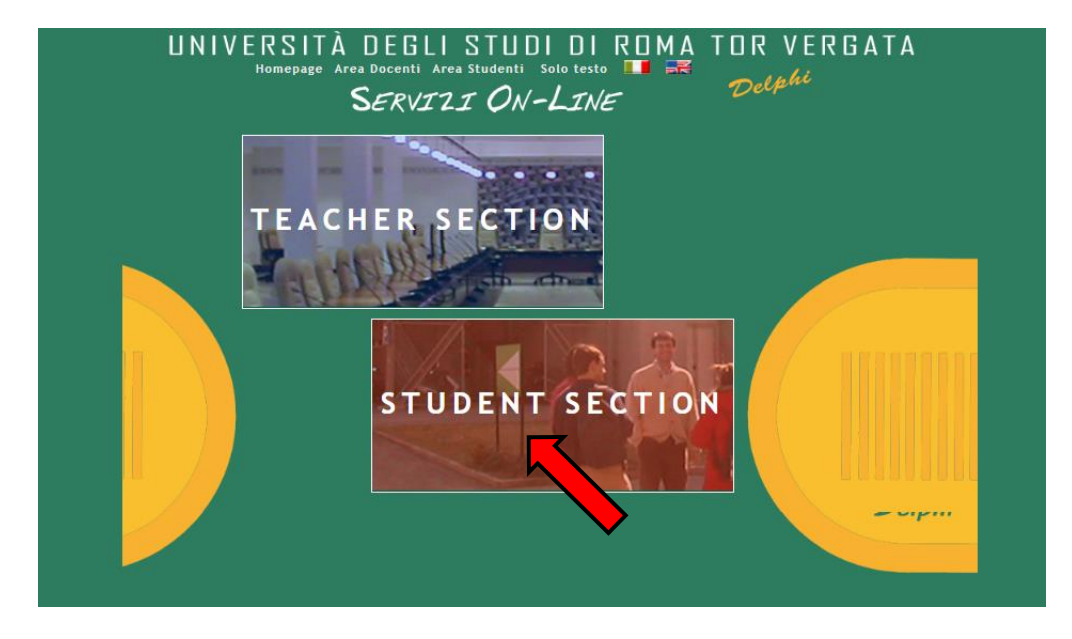

1. Access Delphi platform (link: <u>https://delphi.uniroma2.it/totem/jsp/index.jsp?language=EN</u>) and click on "Student section"

2. Select "CLICI Courses" in section D

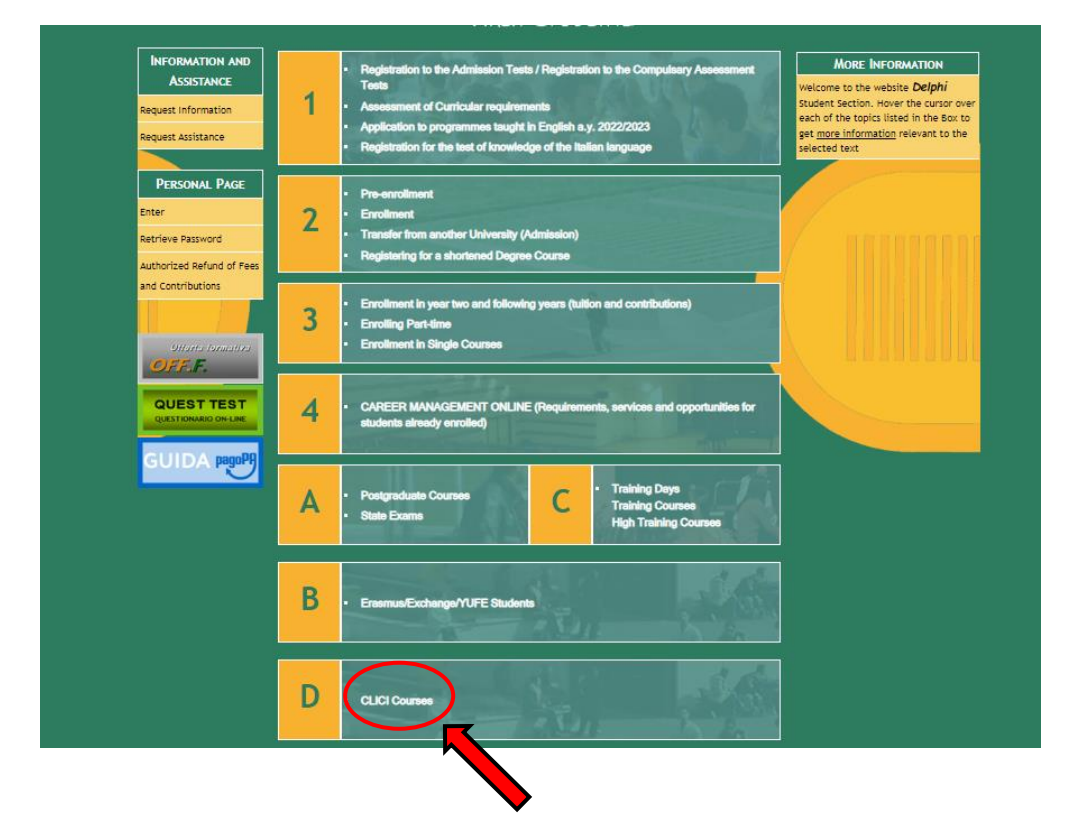

## 3. Select "Registration"

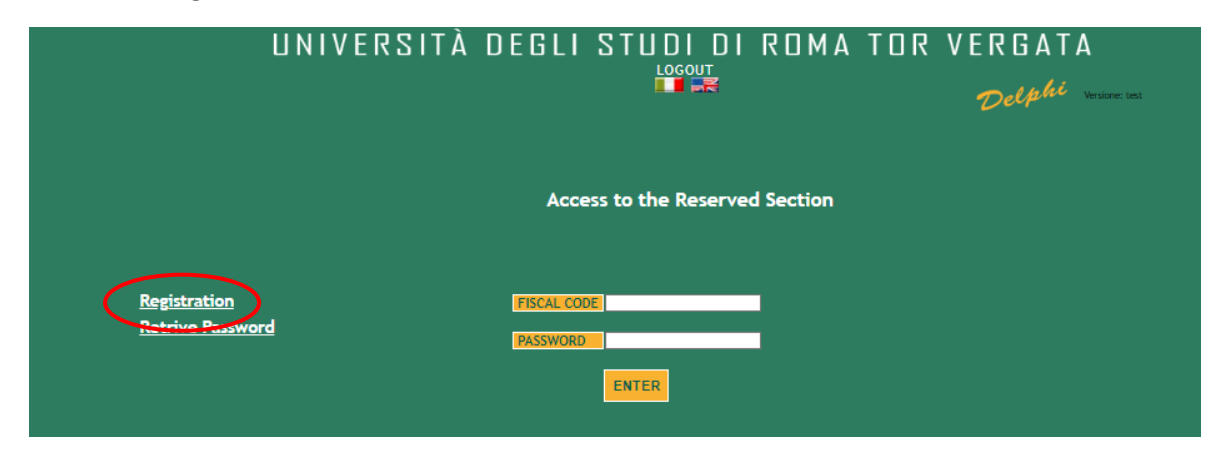

**4.** Insert your name and surname. If you have an Italian fiscal code (codice fiscale) you can enter it, if you don't have it, click directly on "Next".

|                                                   |                                   | Della Versione: Lest |
|---------------------------------------------------|-----------------------------------|----------------------|
|                                                   |                                   |                      |
|                                                   |                                   |                      |
|                                                   | Registration                      |                      |
|                                                   |                                   |                      |
|                                                   | Personal Information Registration | on                   |
|                                                   |                                   |                      |
| NAME                                              | Jane                              |                      |
| SURNAME                                           | Smith                             |                      |
| SEX                                               | FX                                |                      |
|                                                   |                                   |                      |
| IFISCAL CODE<br>(IF ISSUED BY THE REVENUE AGENCY) |                                   |                      |
|                                                   |                                   |                      |
|                                                   | BACK NEXT                         |                      |
|                                                   |                                   |                      |
|                                                   |                                   |                      |
|                                                   | •                                 |                      |

5. Enter your personal information and click on "Next"

|                        | Registration                      |
|------------------------|-----------------------------------|
|                        | Personal Information Registration |
| DATE OF BIRTH          | 07/05/2000 C                      |
| COUNTRY:               | COSTA RICA V                      |
| E-MAIL<br>PHONE NUMBER | janesmith@gmail.com               |
| CITIZENSHIP            | COSTA RICA 🗸                      |
|                        | BACK                              |

6. Check that all the entered information is correct and click on "Confirm displayed information"

|                               | HECK CAREFOLET THAT ALL THE ENTERED DATA ARE CORRECT                                                                                                    |
|-------------------------------|----------------------------------------------------------------------------------------------------|
| IF THEY AR<br>TO COMPLETE T   | E CORRECT, CLICK ON THE "CONFIRM INFORMATION DISPLAYED" BUTTON<br>HE APPLICATION. WAIT FOR THE PROCESS TO FINISH WITHOUT PRESSING ANY<br>ADDITIONAL KEYS. |
|                               | F DATA ARE INCORRECT, CLICK ON "BACK" TO CORRECT THEM.                                                                                                    |
|                               | Personal Information                                                                                                    |
| Fiscal Code: SMTJNA00E47Z503N |                                                                                                    |
| Name and Surname: JANE SMITH  |                                                                                                    |
| Date of Birth: 07/05/2000     |                                                                                                    |
| Country of Birth: COSTA RICA  |                                                                                                    |
| City of Birth: San José       |                                                                                                    |
| E-Mail: janesmith@gmail.com   |                                                                                                    |
| Mobile Number: 333 33333333   |                                                                                                    |
|                               |                                                                                                    |
| Citizenship: COSTA RICA       |                                                                                                    |

7. The system will provide a password and a fiscal code (if you didn't enter it) that will also be sent to your email address

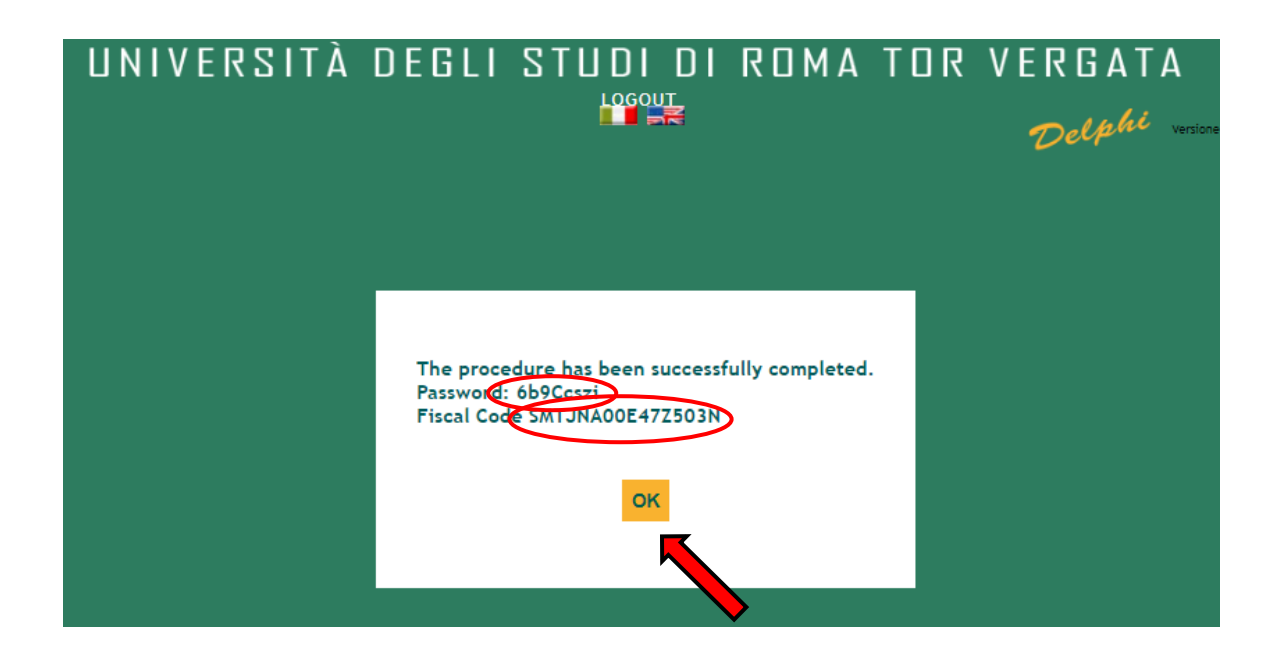

8. You will have to access Delphi again and enter the fiscal code and password provided

| UNIVERSIT                                      | À DEGLI STUDI DI ROMA TO         | JR VERGATA<br>Delphi versione and |
|------------------------------------------------|----------------------------------|-----------------------------------|
|                                                | Access to the Reserved Section   |                                   |
| <u>Registration</u><br><u>Retrive Password</u> | FISCAL CODE<br>PASSWORD<br>ENTER |                                   |

9. Select "Sign up for courses"

|                                             | Courses Section    |  |
|---------------------------------------------|--------------------|--|
|                                             | Welcome JANE SMITH |  |
| Sign up for courses<br>My courses<br>Logout | No registrations   |  |
|                                             |                    |  |
|                                             |                    |  |
|                                             |                    |  |

10. Select from the drop-down menu "CLICI - Courses in Italian language - I semester"

|                                             | Courses Section Welcome JANE SMITH                                           |
|---------------------------------------------|------------------------------------------------------------------------------|
| Sign up for courses<br>My courses<br>Logout | Type of Course: Select<br>CLICI - COURSES IN ITALIAN LANGUAGE - 1st SEMESTER |

**11.** Read the privacy policy and, if you agree, click on "I have read and understood the privacy policy"

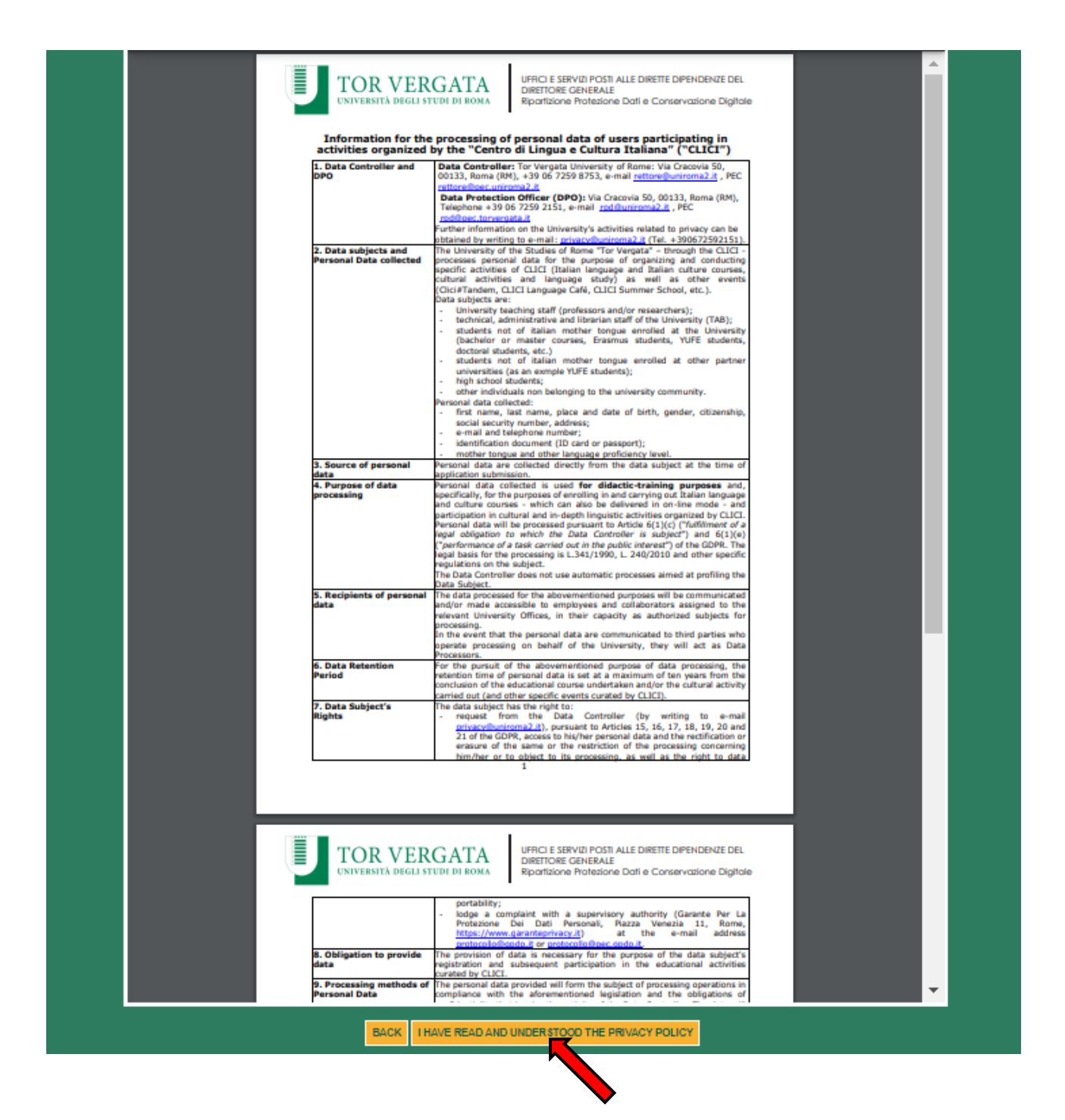

12. Your personal data will be displayed, click on "Next"

| COURSES IN ITALIAN LANGUAGE - 1st SEMESTER |                     |   |
|--------------------------------------------|---------------------|---|
|                                            | Student information | 1 |
|                                            |                     |   |
| E-MAIL janesmith@gmail.com                 |                     |   |
| PHONE NUMBER 333 3333333                   |                     |   |
| CITIZENSHIP COSTA RICA                     | <b>v</b>            |   |
|                                            | BACK NEXT           |   |
|                                            |                     |   |
|                                            |                     |   |

13. Enter your current address and click on "Next"

|                                                    | COURSES IN ITALIAN LANGUAGE - 1st SEMESTER |
|----------------------------------------------------|--------------------------------------------|
|                                                    | Mailing address                            |
|                                                    |                                            |
| ADDRESS                                            | VIA GIACOMO LEOPARDI                       |
| STATE/PROVINCE:<br>(SELECT EE FOR FOREIGN COUNTRY) |                                            |
| TOWN:                                              |                                            |
|                                                    | -                                          |
|                                                    | BACK                                       |
|                                                    |                                            |

14. Enter the data of your ID document and click on "Next"

|                |                   |                      | Der   |  |
|----------------|-------------------|----------------------|-------|--|
| PLEASE FILL IN | THE FO            | DLLOWING DOC         | UMENT |  |
|                |                   | () ID                |       |  |
|                | TYPE *            |                      |       |  |
|                | NUMBER *          | XXX                  |       |  |
| ISSUING AU     | THORITY *         | San José City Counci |       |  |
|                | Fields marked wit | h * are mandatory.   |       |  |
|                | BACK              | NEXT                 |       |  |

**15.** Enter your native language and select the correct option:

I'm a/an...

- student of the University of Tor Vergata (including undergradute/postgraduate/PhD/Erasmus/Overseas/Astromundus/Marco Polo/Dual degree students)
- teacher/professor/researcher of the University of Tor Vergata (if you have any contract to teach or do research at Tor Vergata University)
- employee (administrative staff) of the University of Tor Vergata
- external (non-Tor Vergata University) student

|                                          |                                                                                                    | Delph Versione: test                |
|------------------------------------------|----------------------------------------------------------------------------------------------------|-------------------------------------|
| PLEASE FILL                              | IN THE FOLLOWING DO                                                                                                    | CUMENT                              |
| NATIVE LANGUAGE *                        | Spanish                                                                                                    |                                     |
| I'M A/AN *<br>For more information of to | Select<br>select<br>student of the University of Tor Vergata<br>teacher/professor/researcher of the University<br>employee (administrative staff) of the University<br>external (NON-Tor Vergata University) student | of Tor Vergata<br>ty of Tor Vergata |
|                                          | BACK NEXT                                                                                                    |                                     |

- **16.** Select the correct option:
  - Absolute beginner (if you have never studied or learned Italian)
  - I passed CLICI's Italian language final exam last semester (to be selected only if you passed the final exam held on 14 or 15 June 2022)
  - NOT beginner, I want to take the placement test at 4.30 pm CET on 06/09/2022
  - NOT beginner, I want to take the placement test at 4.30 pm CET on 08/09/2022
  - NOT beginner, I want to take the placement test at 4.30 pm CET on 13/09/2022
  - NOT beginner, I want to take the placement test at 2.00 pm CET on 16/09/2022
  - NOT beginner, I want to take the placement test at 4.30 pm CET on 19/09/2022
  - NOT beginner, I want to take the placement test at 4.30 pm CET on 21/09/2022
  - NOT beginner, I want to take the placement test at 1.30 pm CET on 23/09/2022

Please be reminded that It is possible to book the placement test up to a week before the chosen date. A maximum of 27 students will be admitted to each session. Therefore, if you can't select a date, it may be already booked out or expired.

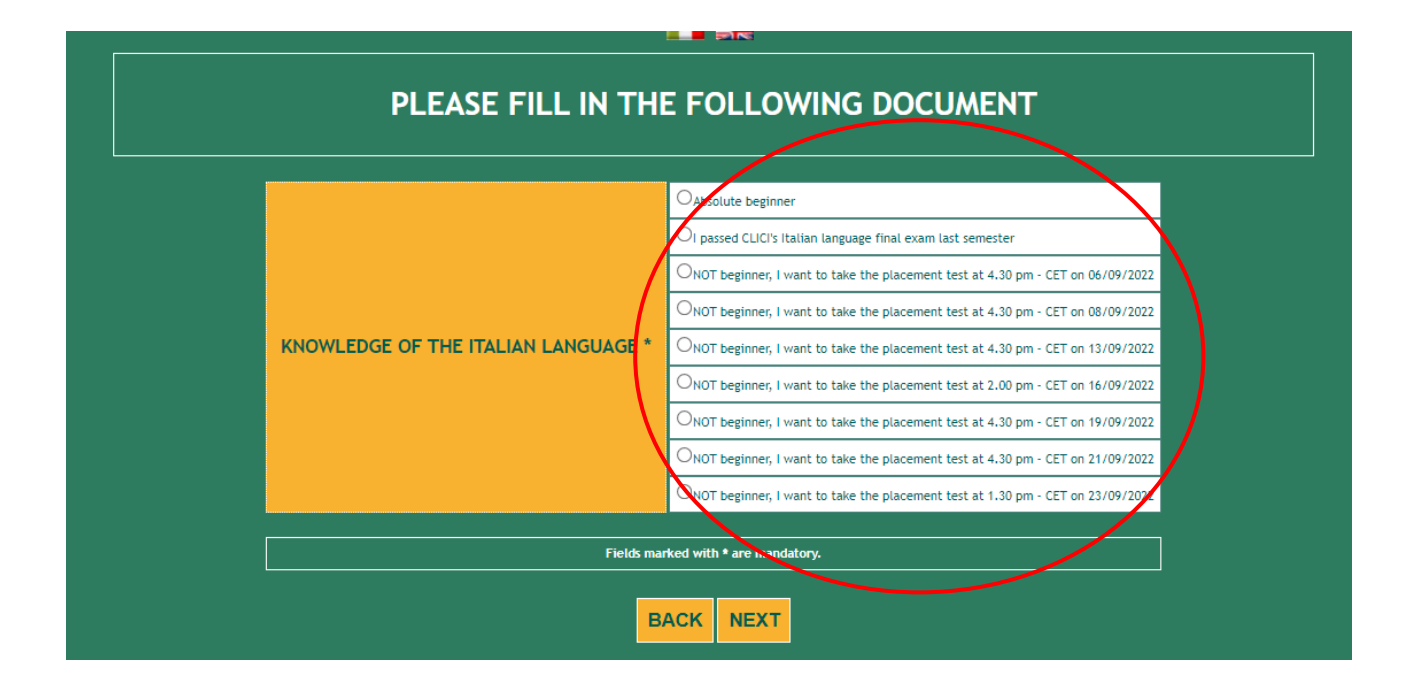

**17.** Check that all the entered data are correct and click on "Confirm displayed information"

| Course: COURSES IN ITALIAN LANGUAGE - 1st SEMESTER                                                                |
|----------------------------------------------------------------------------------------------------|
| Personal Information                                                                                              |
| Fiscal Code: SMTJNA00E47Z503N                                                                                     |
| Name and Surname: JANE SMITH                                                                                      |
| Date of Birth: 07/05/2000                                                                                         |
| Country of Birth: COSTA RICA                                                                                      |
| City of Birth: San José                                                                                           |
| E-Mail: janesmith@gmail.com                                                                                       |
| Mobile Number: 333 33333333                                                                                       |
| Citizenship: COSTA RICA                                                                                           |
| Address (Chosen Mailing Address)                                                                                  |
| Address: VIA GIACOMO LEOPARDI 2                                                                                   |
| Town: ROME                                                                                                    |
| Province: RM                                                                                                    |
| IDENTIFICATION                                                                                                    |
| TYPE: ID                                                                                                    |
| NUMBER: XXX                                                                                                    |
| ISSUING AUTHORITY: San Jose' City Council                                                                         |
| USER CATEGORY                                                                                                    |
| NATIVE LANGUAGE: Spanish                                                                                          |
| I'M A/AN: student of the University of Tor Vergata                                                                |
| KNOWLEDGE OF THE ITALIAN LANGUAGE                                                                                 |
| KNOWLEDGE OF THE ITALIAN LANGUAGE: NOT beginner, I want to take the placement test at 4.30 pm - CET on 06/09/2022 |
| BACK CONFIRM DISPLAYED INFORMATION                                                                                |
|                                                                                                    |

**18.** Click on "Print" if you want to download a pdf with the entered data. Please be reminded that you will have to confirm your registration

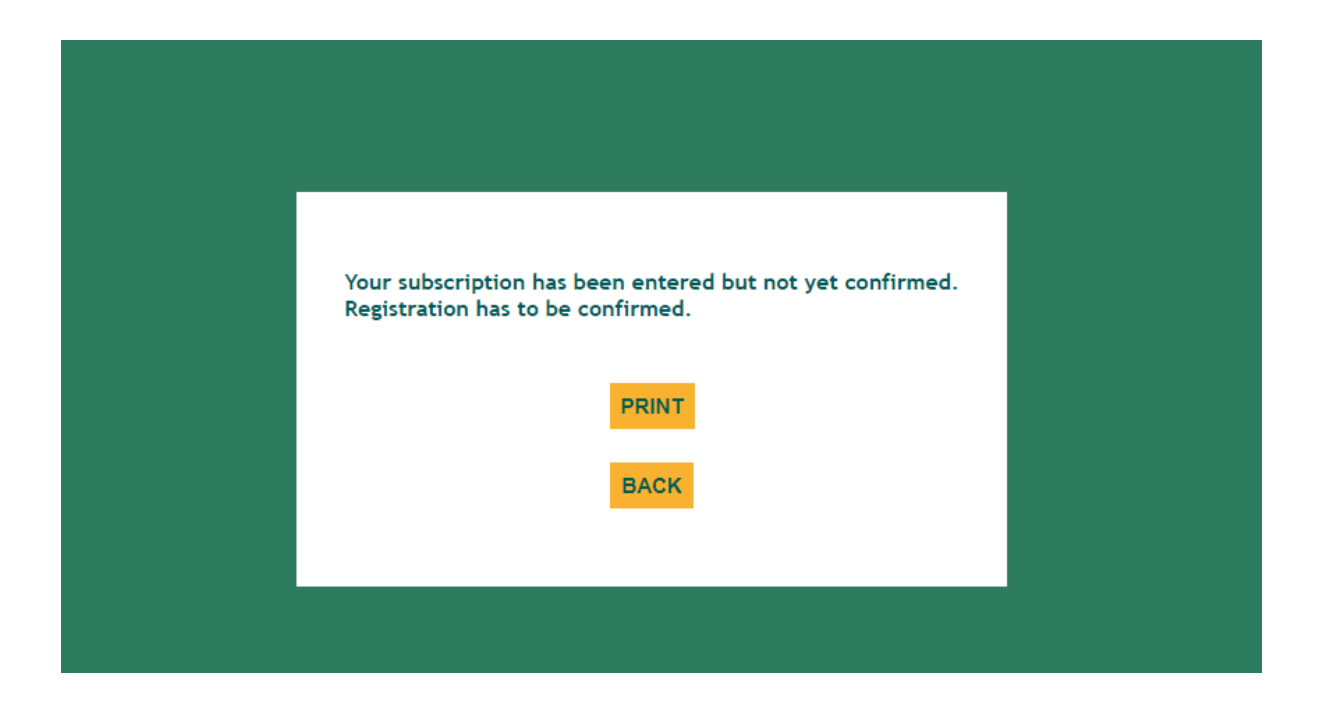

| THE UNDERSIGNED<br>Surname<br>SMITH                            |                                                                                |                          | Sex                              |
|----------------------------------------------------------------|--------------------------------------------------------------------------------|--------------------------|----------------------------------|
| Date of Birth<br>07/05/2000                                    | Country:<br>COSTA RICA (San Jos#)                                              |                          | State/Province of<br>birth<br>EE |
| Phone Number<br>333 33333333                                   | E-Mail<br>janesmith@gmail.com                                                  |                          |                                  |
| Address<br>VIA GIACOMO LEOP                                    | ARDI 2, ROME (RM)                                                              |                          |                                  |
| TIPO DOCUMENTO DI<br>NUMERO DI RICONOSO<br>ENTE CHE HA RILASCL | RICONOSCIMENTO : ID<br>IMENTO: XXX<br>4TO IL DOCUMENTO: San Jose' City Council |                          |                                  |
|                                                                | CATEGO                                                                         | RIA UTENTE               |                                  |
| LINGUA MADRE: Spanis<br>TIPOLOGIA UTENTE : s                   | h<br>tudent of the University of Tor Vergata                                   |                          |                                  |
|                                                                | LIVELLO DI COMPETENZ                                                           | A LINGUISTICA (ITALIANO) |                                  |
|                                                                |                                                                                |                          | 00/2022                          |

**19.** Clicking on "Back" you will log out. Then, you will have to enter your fiscal code and password again in order to be able to manage the application you submitted. Now you can confirm your registration clicking on "Manage"

|                                                           | Courses Section                                                                               |  |
|-----------------------------------------------------------|-----------------------------------------------------------------------------------------------|--|
|                                                           | Welcome JANE SMITH                                                                            |  |
|                                                           |                                                                                               |  |
| <u>Sign up for courses</u><br><u>My courses</u><br>Logout | CLICI - COURSES IN ITALIAN LANGUAGE - 1st SEMESTER Academic Year 2022/2023 Mocky Manage Print |  |

**20.** Click on "Confirm your registration" and then on "Confirm"

| COURSES IN ITALIAN LANGUAGE - 1st SEMESTER |
|--------------------------------------------|
| Registration submitted (to be confirmed)   |
| Confirm your registration<br>BACK          |

| Do you intend to confirm your registration? |
|---------------------------------------------|
| CONFIRM                                     |
| BACK                                        |
|                                             |

| Your subscription has been confirmed.<br>From November 1st you will have to log in again to download, pay and validate the registration bill (free for internal students, 300 Euro for<br>external students) by November 10, 2022.<br>The validation of the bill is required to obtain the final certificate. |
|----------------------------------------------------------------------------------------------------|
| OK                                                                                                    |
|                                                                                                    |

21. Now your registration is confirmed, but you will have to access Delphi again between 1st and 10
 November 2022 to download, pay – if requested – and validate the registration bill (free for internal students/teachers/researchers/employees, € 300 for external students). The bill validation is mandatory to obtain the final certificate.